## まるがめマップの使い方(1/4)

基本操作

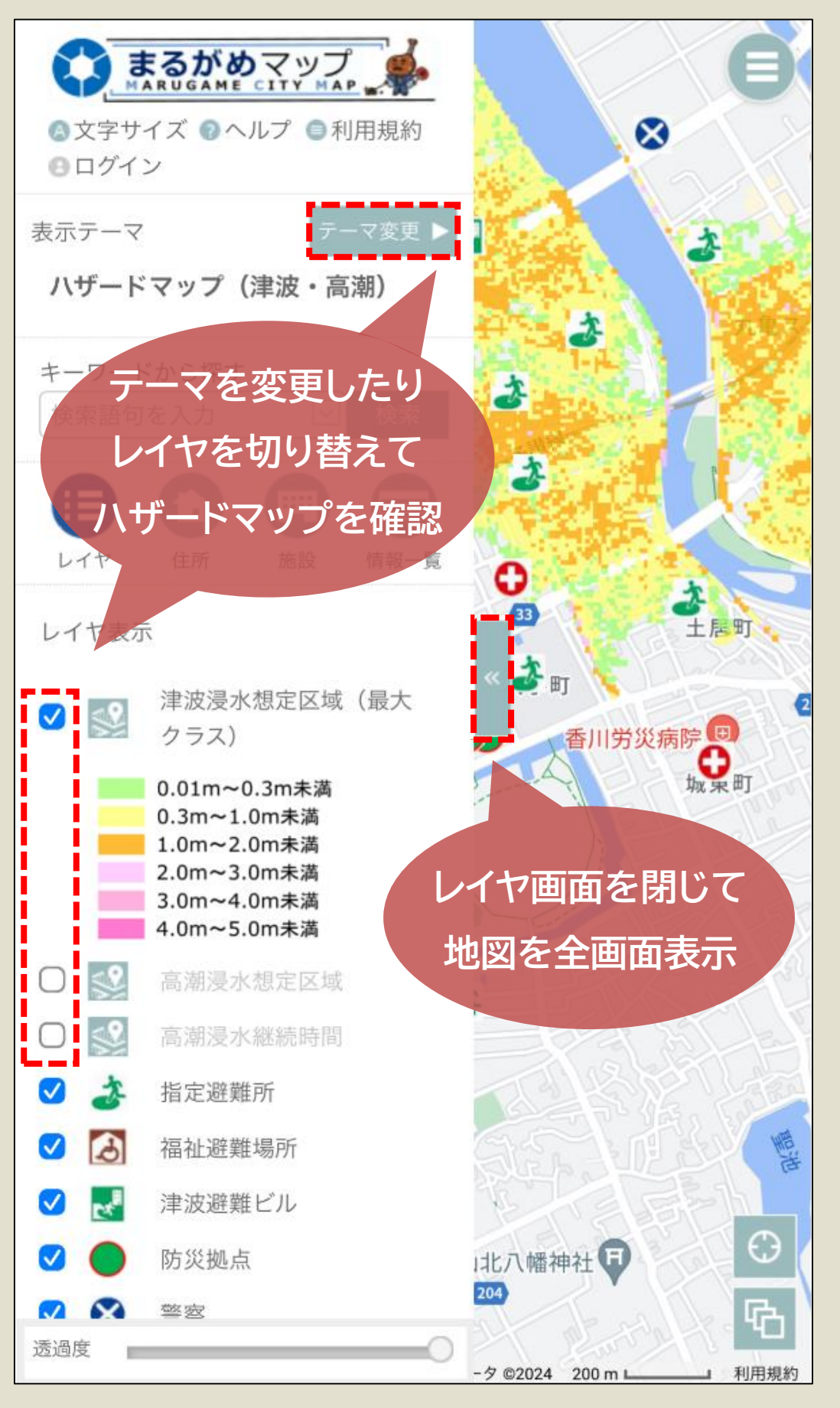

# まるがめマップの使い方(2/4)

#### 位置の検索方法

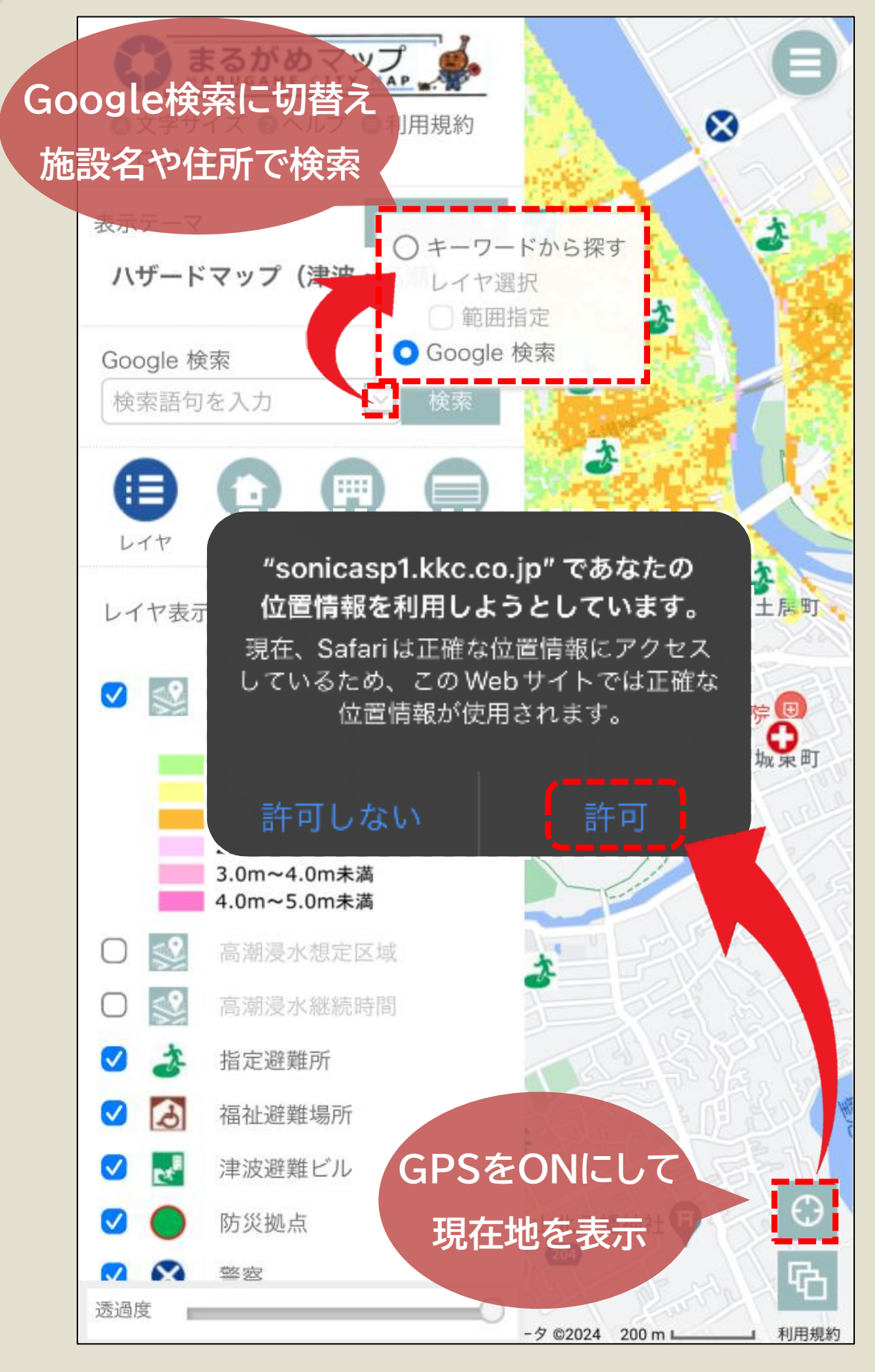

## まるがめマップの使い方(3/4)

避難所情報の検索

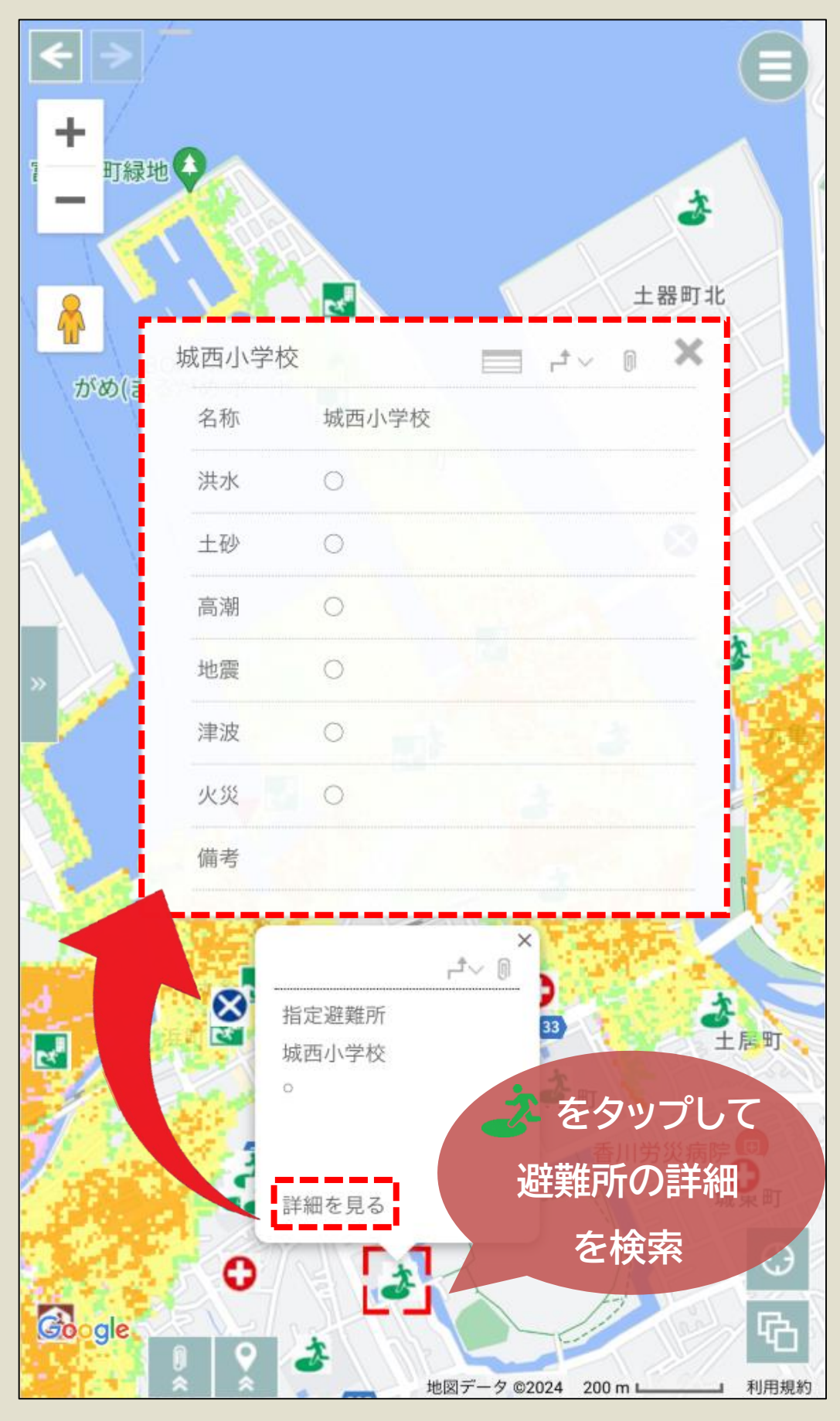

## まるがめマップの使い方(4/4)

#### 地図種類の切替

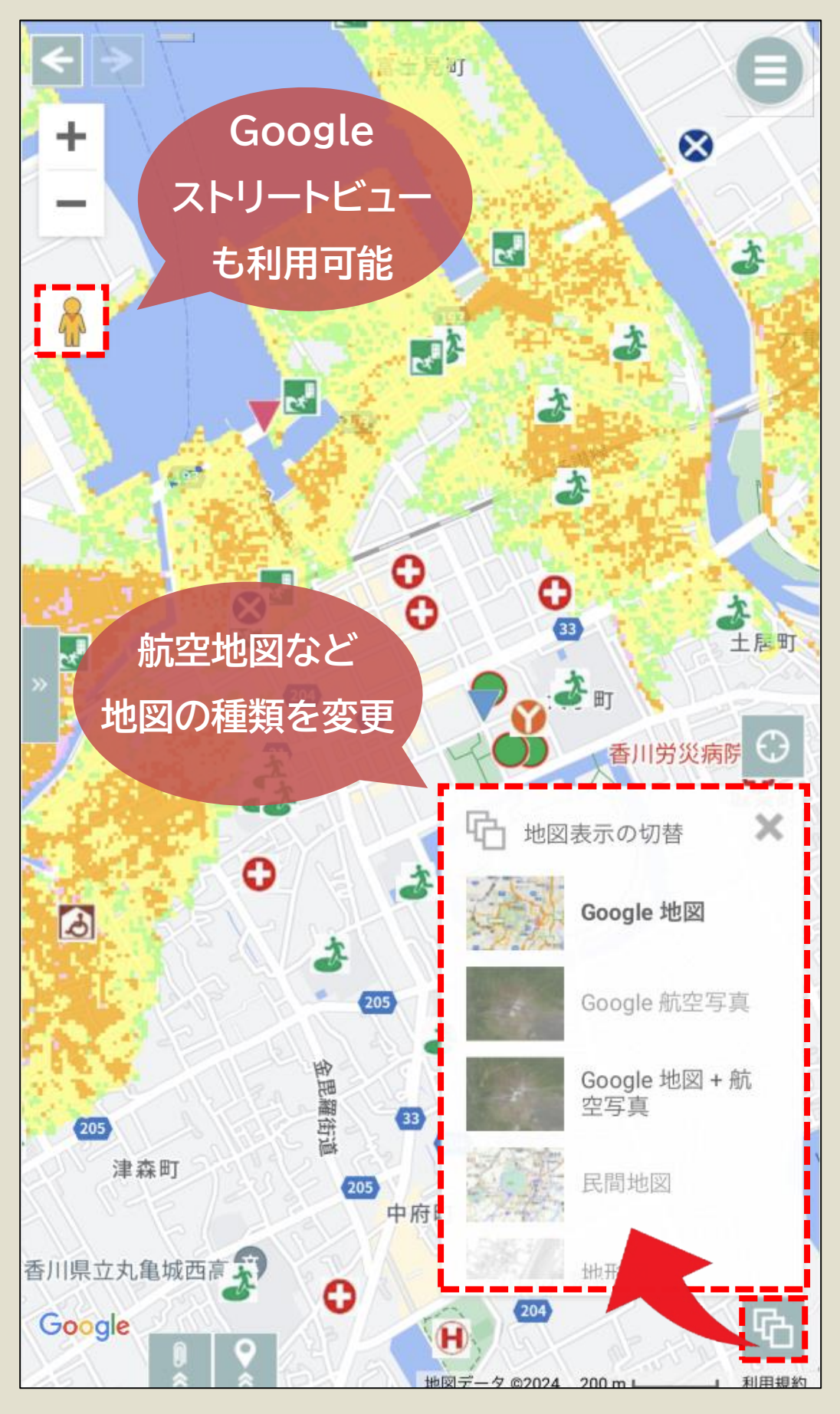